## Outlook クライアントソフト で送信を延期する方法

ルールを作成すると、すべてのメッセージの配信を最大 2 時間遅らせすることができま す。その間はメールをキャンセルすることが可能です。

(1) Outlook の画面で「ファイル」をクリックします。

(2)「仕分けルールと通知の管理」をクリック、「新しい仕分けルール」をクリックして「送 信メッセージにルールを適用する」をクリックします。

「次へ」をクリックします。

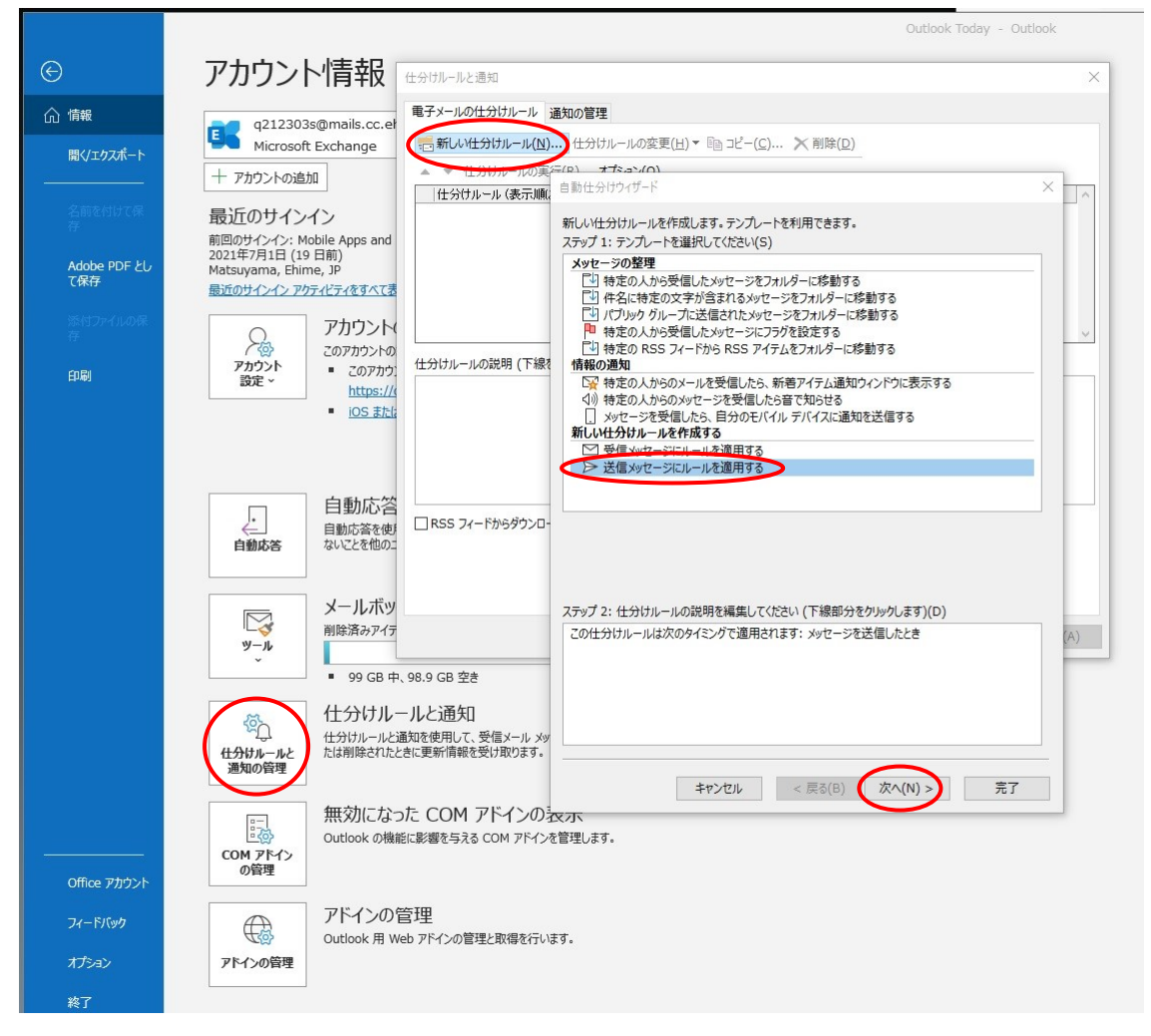

(3)「ステップ 1: 条件を選択してください」ボックスの一覧で必要なオプションのチェ ックボックスをオンにして「次へ」をクリックします。

例では「このコンピュータで送受信を行った場合のみ」をチェックします。

| 自動仕分けウィザード                                                                                                    | × |
|----------------------------------------------------------------------------------------------------|---|
| 条件を指定してください<br>ステップ1:条件を選択してください(C)    「指定された、アカウントを経由した場合   重要度が(重要度)の場合   ● 秘密度が(並密度)の場合   ● 秘密度が(並密度)の場合   □ 「宛先]または[CC]が名前/パブリックグループの場合   ● 本文に 特定の文字が含まれる場合   □ [作名]か本文に 特定の文字が含まれる場合   □ 伊名」か本文に 特定の文字が含まれる場合   ● 受信者のアドレスに 特定の文字が含まれる場合   ● 分類項目が割り当てられている場合   ○ が知りたれがある場合   □ サイズが 特定の範囲の場合   □ フォームが (フォーム名)の場合   ○ 「キュメント/フォーム が 特定のプロパティの場合   ● タイトリルに 特定の文字列 が含まれる RSS フィードから   □ オームの種類が 特定の理想の場合   □ オームの種類が 特定の理想の場合 |   |
| ステップ 2: 仕分けルールの説明を編集してください (下線部分をクリックします)(D)<br>この仕分けルールは次のタイミングで適用されます: メッセージを送信したとき<br>このコンピューターで送受信を行った場合のみ                                                                                                    |   |
| キャンセル < 戻る(B) 次へ(N) > 完了                                                                                                    |   |

(4)「指定した時間 分後に配信する」にチェックをいれて、「ステップ2:仕分けルール の説明を確認してください」ボックスで「指定した時間」をクリックして延期したい時間を 入力してください。

「次へ」をクリックすると「例外条件を選択します」ボックスが表示されますので、必要 に応じて設定してください。

| 11 A 145 HE 17         |                                       |              |  |
|------------------------|---------------------------------------|--------------|--|
| 性分けソイリート               |                                       |              |  |
| セージに対する処理              | を選択してください                             |              |  |
| ップ 1: 処理を選択            | してください(C)                             |              |  |
| 分類項目 (分類項              | (目) を割り当てる                            |              |  |
| コピーを 指定 フォル            | ダーへ移動する                               |              |  |
| メッセージ フラク (フ           | <u>ラクの内容)</u> を設定する<br>日を消去する         |              |  |
| (重要度)を設定す              | 5<br>5                                |              |  |
| 仕分けルールの処理              | 里を中止する                                |              |  |
| <u>(秘密度)</u> を設定す      | 3                                     |              |  |
| 開封済みメッセージ<br>配信済みメッセージ | を受け取る<br>を受け取る                        |              |  |
| 名前/パブリック グル            | <u>ーブ</u> をメッセージの [CC] に追加す           | 13           |  |
| 指定した時間分後               | に配信する                                 |              |  |
|                        | 配信時間の指定                               | ×            |  |
|                        |                                       |              |  |
|                        | 配信時間を指定してください 1                       | ⇒ 分後         |  |
|                        |                                       |              |  |
|                        | ОК                                    | キャンセル        |  |
|                        | 1                                     |              |  |
|                        |                                       |              |  |
| ップ 2・仕分けルー             | しの説明を編住してください (下線部4                   | 分をかいかします)(D) |  |
|                        | のなくミングで海里されます。メッセージ                   | いた洋信したとき     |  |
| ハコンピューターで送             | のタイミング Cianeria 9・メッビーン<br>受信を行った場合のみ | 2001EU/LCC   |  |
| 定した時間分後に               | 配信する                                  |              |  |
|                        |                                       |              |  |
|                        |                                       |              |  |
|                        |                                       |              |  |
|                        |                                       |              |  |
|                        |                                       |              |  |
|                        |                                       |              |  |

(5) 仕分けルールの名前を入力して「完了を」 クリックしてください。次回の送信時に送 信を延期することができます。

|     | 自動仕分けウイザード                                   | × |  |  |  |
|-----|----------------------------------------------|---|--|--|--|
|     | ルールの設定を完了します。                                |   |  |  |  |
|     |                                              |   |  |  |  |
|     | ステップ1: (+分けルールの名前を指定してください(N)                |   |  |  |  |
|     | 送受信を遅らせる                                     |   |  |  |  |
|     |                                              |   |  |  |  |
| 100 | ステップ 2: 仕分けルールのオプションを設定してください                |   |  |  |  |
|     | □ "受信トレイ" 内のメッセージに仕分けルールを適用する(U)             |   |  |  |  |
|     | ☑ この仕分けルールを有効にする(T)                          |   |  |  |  |
|     | この仕分けルールをすべてのアカウント用に作成する(C)                  |   |  |  |  |
|     |                                              |   |  |  |  |
| -   | ステップ 3: 仕分けルールの説明を確認してください (下線部分をクリックします)(D) |   |  |  |  |
|     | この仕分けルールは次のタイミングで適用されます: メッセージを送信したとき        |   |  |  |  |
|     | 1 分後に配信する                                    |   |  |  |  |
| İ   |                                              |   |  |  |  |
|     |                                              |   |  |  |  |
|     |                                              |   |  |  |  |
|     |                                              |   |  |  |  |
| 1   |                                              | _ |  |  |  |
|     | キャンセル < 戻る(B) 次へ(N) > 完了                     |   |  |  |  |
|     |                                              | / |  |  |  |